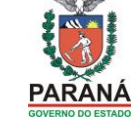

# COMO O PARTICIPANTE IMPRIMIR SEUS CERTIFICADOS DA SEED/PR - SICAPE

Acesse o <u>http://www.educadores.diaadia.pr.gov.br</u> na aba: Educadores, no menu da esquerda: Consulta, selecione Formação Continuada.

|                             | ir para o conteúdo       | <ul> <li>ir para a navegação m</li> <li>Fale Conosco Nossa Equipe</li> </ul> | apa do site acessibilida<br>Sobre o Portal Pesquis | ade   contraste   A+   A<br>sar palavra-chave                  | Transparência 👔<br>© Coogle 🔿 🕅 Q |
|-----------------------------|--------------------------|------------------------------------------------------------------------------|----------------------------------------------------|----------------------------------------------------------------|-----------------------------------|
| PARANÁ<br>GOVERNO DO ESTADO | EDUCAÇAO                 | ALUNOS                                                                       | EDUCADORES                                         | GESTÃO ESCOLAR                                                 | COMUNIDADE                        |
| Dia a Dia<br>ducaçã         | Consultas                | nto dodos ostatísticos do od                                                 | luccože verifice o podici                          | noño em suestes de SEED, e                                     | neestre temb ém                   |
| Consultas                   | sistemas utilizados para | a a gestão das escolas do Pa                                                 | raná, acessa informaçõe                            | pação em eventos da SEED, e<br>es sobre sua carreira e ainda i | realiza outras consultas.         |
| Diretrizes Curriculares     |                          |                                                                              | deal                                               |                                                                |                                   |
| Disciplinas                 | 1                        |                                                                              |                                                    | 929                                                            | Bainess ≥ taper                   |
| Documentos Oficiais         | Dados Estatísticos       | Formação Continuada                                                          | Gostão Escolar                                     | Pocursos Humanos                                               |                                   |
| Educação Básica             |                          | Tormação Continuada                                                          | Gestao Escolar                                     | Necui sos humanos                                              |                                   |
| Formação                    |                          |                                                                              |                                                    |                                                                |                                   |
| Gabaritando Enem            |                          |                                                                              |                                                    |                                                                |                                   |
| Informativos                |                          |                                                                              |                                                    |                                                                |                                   |
| Programas e Projetos        |                          |                                                                              |                                                    |                                                                | Contracheque                      |
| Recursos Didáticos          | 🚔 Imprimir 📗 🧲 Com       | npartilhe                                                                    |                                                    |                                                                | 🗢 Voltar   🏠 Início               |
| Sala da Aula                |                          |                                                                              |                                                    |                                                                |                                   |

## Selecione "Certificados"

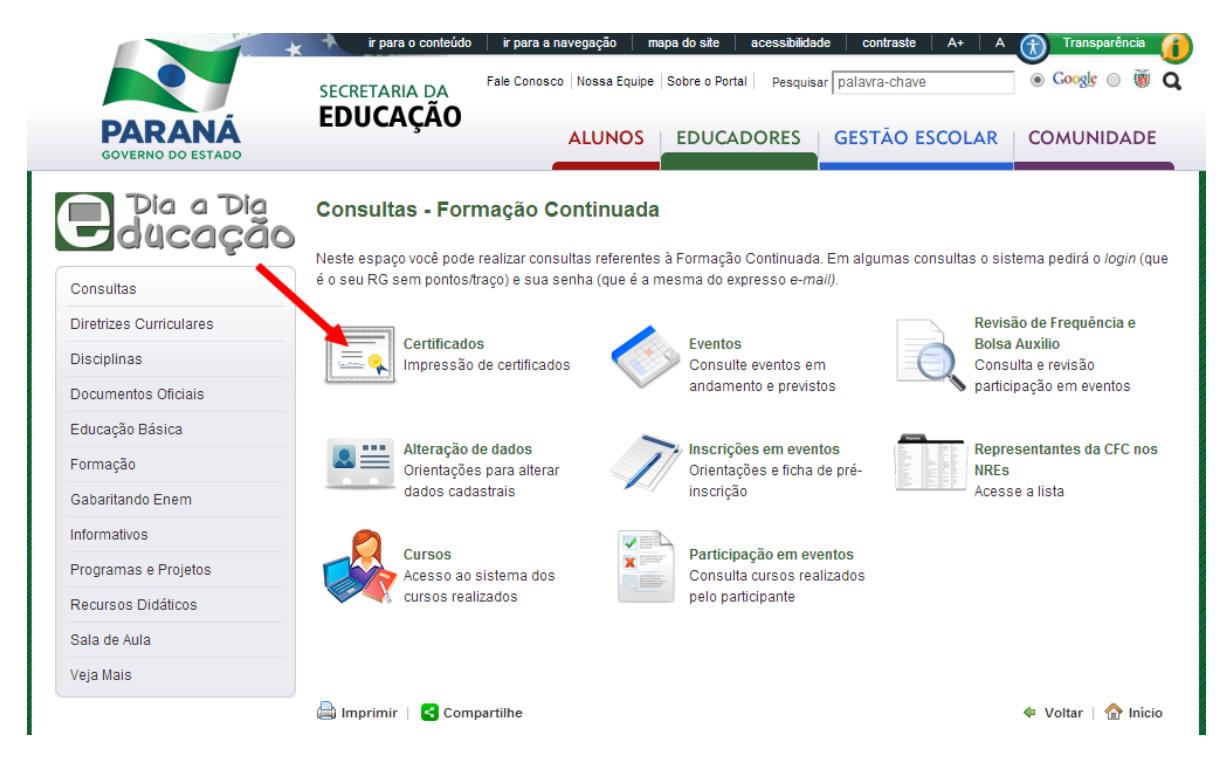

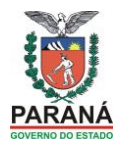

## Entre com seus dados cadastrados no portal, o login e a senha

| В                                                                                                    | em Vindo!                                                                                                    |
|----------------------------------------------------------------------------------------------------|----------------------------------------------------------------------------------------------------|
| Já sou registrado<br>Login:<br>Senha:<br>OK<br>Quero alterar minha senha<br>Quero alterar meus dados cadastrais<br>Esqueci minha senha | cê é novo por aqui? Registre-se.<br>Professores e funcionários da rede estadual de ensino<br>do Paraná<br>Outros Usuários |

Você terá acesso a sua ficha funcional de formação continuada. Observe a legenda no final da página e os ícones correspondentes na coluna à direita:

| 62346 - SEMANA PEDAGÓGICA -<br>JULHO/2012                                                                     | 19/07/2012 a<br>20/07/2012 | 16 h       | 100% | SIM | <b></b>  |
|----------------------------------------------------------------------------------------------------|----------------------------|------------|------|-----|----------|
| 63489 - Educação, Diversidade e<br>Inclusão                                                                   | 15/09/2012 a<br>08/12/2012 | 80 h       | 100% | SIM | 🏼 🍏 🖊    |
| 64044 - Capacitação de assessores<br>pedagógicos e técnicos das 32 CRTE<br>para uso de tablet e lousa digital | 22/01/2013 a<br>25/01/2013 | 24 h       | 100% | SIM | 3        |
| 68974 - I SEMINÁRIO DO SISTEMA<br>DE AVALIAÇÃO DA EDUCAÇÃO<br>BÁSICA DO PARANÁ - SAEP                         | 26/02/2013 a<br>27/02/2013 | 14 h       | 0%   | SIM | 0 🖊      |
| 70947 - GRUPO DE TRABALHO EM<br>REDE - GTR 2012                                                               | 19/03/2013 a<br>06/05/2013 | 64 h       | 100% | SIM | <b>Ý</b> |
| 71613 - Curso de Formação da<br>Ferramenta BI                                                                 | 10/09/2013 a<br>19/09/2013 | 12 h       | 100% | SIM | _ ▲ 🖊    |
| 72727 - Semana Pedagógica/2013 -<br>SEED                                                                      | 26/06/2013 a<br>28/06/2013 | 24 h       | 100% | SIM | <b>ý</b> |
| 73666 - SP_JULHO/2013 -<br>SEED/NRE                                                                           | 25/07/2013 a<br>23/08/2013 | 16 h       | 100% | SIM | À        |
| Legenda:<br>Imprimir 🛛 🤗 Sem direito a cei                                                                    | rtificação 🔺 Certificad    | o não gera | ado. |     |          |
| Consulta realizada em 16/1/2014 as 23:41:51                                                                   |                            |            |      |     |          |

O ícone da impressora habilita para você imprimir. O ícone vermelho "Sem direito a certificação" significa que você não participou 100% do evento em que estava inscrito. O ícone amarelo "Certificado não gerado" são de eventos ainda não finalizados Sistema de Capacitação dos Profissionais da Educação – SICAPE ou de eventos em que não havia a previsão de certificação.

Para imprimir, clique no ícone da impressora e veja se está instalado o sistema JAVA

#### SECRETARIA DE ESTADO DA EDUCAÇÃO DO PARANÁ SUPERINTENDÊNCIA DA EDUCAÇÃO DIRETORIA DE POLÍTICAS E PROGRAMAS EDUCACIONAIS COORDENAÇÃO DE FORMAÇÃO CONTINUADA

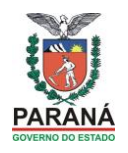

| 60016 - Eccolo Dúblicou Um oco                                                                     |                                              |                            |            |     |    |     |          |
|----------------------------------------------------------------------------------------------------|----------------------------------------------|----------------------------|------------|-----|----|-----|----------|
| 50816 - Escola Pública: Um espaço<br>de promoção da aprendizagem                                   |                                              | 22/03/2012 a<br>23/03/2012 | 16 h       | 100 | 9% | SIM | ý        |
| 2346 - SEMANA PEDAGÓGICA -<br>ULHO/2012                                                            |                                              | 19/07/2012 a<br>20/07/2012 | 16 h       | 100 | 9% | SIM | 🌍 📥      |
| 3489 - Educação, Diversidade e<br>Inclusão                                                         |                                              | 15/09/2012 a<br>08/12/2012 | 80 h       | 100 | 9% | SIM | 9        |
| 64044 - Capacitação de assess<br>pedagógicos e técnicos das 32<br>para uso de tablet e lousa digit | Αp                                           | página em celepar7.pr.go   | ov.br diz: | ×   | %  | SIM | <b>ý</b> |
| 68974 - I SEMINÁRIO DO SISTE<br>DE AVALIAÇÃO DA EDUCAÇÃO<br>BÁSICA DO PARANÁ - SAEP                | Atenção: É necessário ter o java instalado e |                            |            |     |    | SIM | Ø        |
| 70947 - GRUPO DE TRABALHO E<br>REDE - GTR 2012                                                     | nabilitado para impressao do Certificado !   |                            |            |     | %  | SIM | 9        |
| 71613 - Curso de Formação da<br>Ferramenta BI                                                      |                                              |                            | O          | C   | %  | SIM | <u> </u> |
| 72727 - Semana Pedagógica/2<br>SEED                                                                | 013-                                         | 28/06/2013 a<br>28/06/2013 | 24 h       | 100 | 0% | SIM | 9        |
| 73666 - SP_JULHO/2013 -<br>SEED/NRE                                                                |                                              | 25/07/2013 a<br>23/08/2013 | 16 h       | 100 | 0% | SIM | Δ        |

Se o seu computador não estiver com o JAVA atualizado será necessário autorização: Clique em "Eu aceito..." e em "Executar"

| Advertên                                                                          | cia de Segurança                                                                                                    |  |  |  |  |  |  |
|-----------------------------------------------------------------------------------|----------------------------------------------------------------------------------------------------|--|--|--|--|--|--|
| Dese                                                                              | ja executar esta aplicação?                                                                                                    |  |  |  |  |  |  |
|                                                                                   | Editor: Business Objects                                                                                                    |  |  |  |  |  |  |
|                                                                                   | Local: http://rel.pr.gov.br                                                                                                    |  |  |  |  |  |  |
| A exec                                                                            | cução dessa aplicação pode ser um risco à segurança                                                                                                    |  |  |  |  |  |  |
| Risco:                                                                            | <ul> <li>esta aplicação será executada com acesso irrestrito, o que pode colocar seu computador e<br/>suas informações pessoais em risco. As informações fornecidas não são confiáveis ou são<br/>desconhecidas e, por isso, recomenda-se não executar esta aplicação, a menos que você<br/>conheça sua origem</li> <li>O certificado usado para identificar esta aplicação expirou.</li> </ul> |  |  |  |  |  |  |
|                                                                                   | Esta aplicação será bloqueada em uma futura atualização de segurança do Java porque<br>o manifesto do arquivo JAR não contém o atributo Permissions. Entre em contato com o<br>Editor para obter mais informações. Mais Informações                                                                                                    |  |  |  |  |  |  |
| Selecione a caixa abaixo. Em seguida, clique em Executar para iniciar a aplicação |                                                                                                    |  |  |  |  |  |  |
| VE                                                                                | u aceito o risco e desejo executar esta aplicação. Executar Cancelar                                                                                                    |  |  |  |  |  |  |
| 🕑 Most                                                                            | trar Opções                                                                                                    |  |  |  |  |  |  |

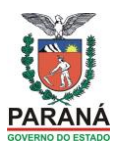

### A tela poderá demorar um pouco para abrir

| 🧶 Crystal Report Viewer - Mozilla Firefox                                                                                                    | _ 🗆 🗙 |
|----------------------------------------------------------------------------------------------------|-------|
| Crystal Report Viewer - Mozilla Firefox <ul> <li>ret.pr.gov.br/capacitacao/Certificado.rpt?init=java&amp;prompt0=1125&amp;prompt1=20704&amp;prompt2=6</li> </ul> |       |
|                                                                                                    |       |
|                                                                                                    |       |

Com esta tela podemos <u>imprimir</u> o certificado ou copiar o <u>link</u> do endereço da página do certificado e enviar para nosso email, no exemplo a seguir observamos que os certificados sempre tem duas páginas, desta forma, é importante solicitar primeiro a impressão da página

1, colocar novamente a mesma folha na impressora para imprimir no verso a página 2.

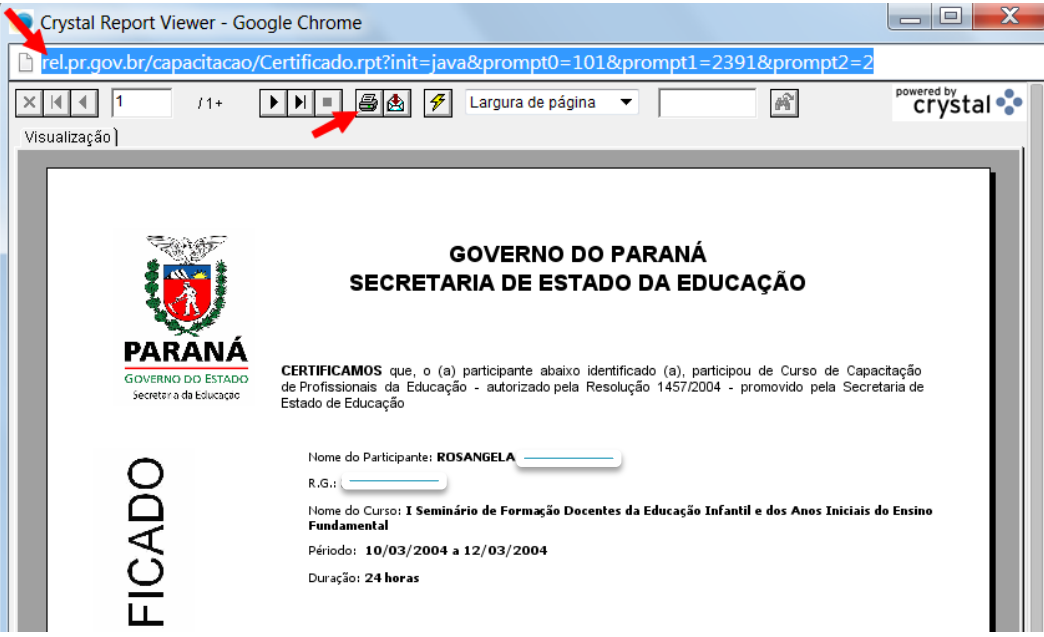

Este procedimento poderá ser realizado com todos os seus certificados disponíveis para impressão.